SI NO TIENE iPASEN → Descárguese la aplicación y dese de alta (Puede ver el vídeo en la página web.)

CLAVE IANDE  $\rightarrow$  La necesita para la matrícula; la habrá recibido por iPASEN (ver Comunicaciones), email o SMS. Si la usó el año pasado, es la misma. <u>Tendrá una clave IANDE diferente para cada hijo</u>.

Puede encontrar toda la información referente a esta clave en este enlace <u>https://youtu.be/p8bqMdBsLd4</u>

Una vez tenga la clave IANDE, ya puede empezar la matriculación pinchando en este enlace, <u>a partir del 1 de</u> julio (hasta el 6): <u>https://www.juntadeandalucia.es/educacion/secretariavirtual/accesoTramite</u>

También lo puede hacer por iPasen en la ruta : Pinchar icono de muñequitos, abajo $\rightarrow$  En el desplegable, ir bajando hasta Trámites  $\rightarrow$  Secretaría Virtual  $\rightarrow$  Programas  $\rightarrow$  Seleccionar última opción: Trámites Generales

# Datos que tendrá que tener en su poder a la hora de empezar a rellenar la matrícula:

## 1er apartado: Datos de la persona solicitante (el alumno)

## Tenga a mano:

- Número de DNI del alumno (obligatorio si tiene más de 14 años) /o número de pasaporte individual / o NIE

- Número de teléfono del alumno (si tiene)

- Dirección de correo electrónico del alumno, **especial para los estudios**, con un formato similar a éste: nombreapellidoapellido@... o apellidoapellidonombre@ ...

- Foto actualizada del rostro del alumno

## 2<sup>e</sup> apartado: Datos familiares (padres / tutores legales)

Le hará falta:

- Número de DNI (probablemente ya vendrá relleno, pero **compruebe que no hay error**)

- **Teléfono de los padres o tutores** legales (uno para Tutor 1 y otro para Tutor 2). Al padre que figure como Tutor 1 le llegarán todas las comunicaciones del centro.

- Proporcione también un correo electrónico en el que se lo pueda identificar nombreapellidoapellido@... o apellidoapellidonombre@ ...

# 3<sup>er</sup> apartado: Datos Solicitud

- Si pincha el documento adjunto Optativas 1º E.S.O. tendrá una lista de las asignaturas que se ofrecen. Tenga en cuenta que solo se darán aquellas que sean más demandadas, siempre que el instituto tenga profesorado suficiente para ello. Sobre todo a partir de 3º de E.S.O., tenga este documento por delante para consultarlo al tiempo que va seleccionando/ordenando asignaturas.

- Cuando salga del documento adjunto, pinche en RELLENAR. Ahí verá las asignaturas que son obligatorias para todos los alumnos, y que ya vienen marcadas.

- La asignatura de Libre Configuración Autonómica se elegirá de entre las que vienen en lista. Ordénelas pinchando en primer lugar la que quiera que quede la primera, que será aquella en la que tenga más interés, y dejando para pinchar la última la que menos.

- Religión/Valores Éticos

Seleccione una.

### Otros datos de interés

Proporcionar estos datos es voluntario, pero nos ayuda en caso de algún problema de salud que se presente durante la jornada escolar.

Imagen para la ficha del alumno Suba una foto actual del rostro de su hijo. Pulse GUARDAR

Volverá a la pantalla anterior. Si ha cambiado de opinión, pulse EDITAR y podrá cambiar lo que desee.

Para el uso de la imagen y la voz del alumno Está explicado al pulsar esta opción

**OTROS DOCUMENTOS** En ese documento adjunto encontrará la información que el AMPA quiere transmitirles.